# Mobile Live Video Broadcasting SDK Download Product Documentation

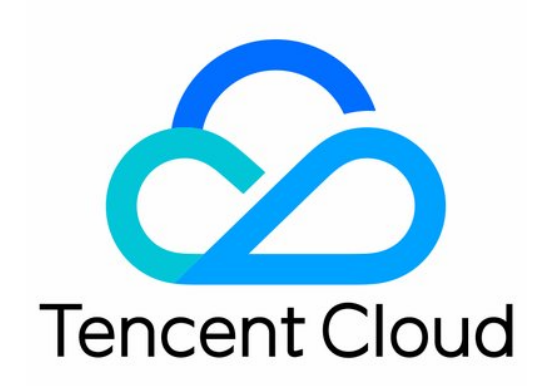

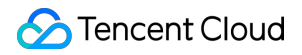

#### Copyright Notice

©2013-2022 Tencent Cloud. All rights reserved.

Copyright in this document is exclusively owned by Tencent Cloud. You must not reproduce, modify, copy or distribute in any way, in whole or in part, the contents of this document without Tencent Cloud's the prior written consent.

Trademark Notice

#### 🔗 Tencent Cloud

All trademarks associated with Tencent Cloud and its services are owned by Tencent Cloud Computing (Beijing) Company Limited and its affiliated companies. Trademarks of third parties referred to in this document are owned by their respective proprietors.

#### Service Statement

This document is intended to provide users with general information about Tencent Cloud's products and services only and does not form part of Tencent Cloud's terms and conditions. Tencent Cloud's products or services are subject to change. Specific products and services and the standards applicable to them are exclusively provided for in Tencent Cloud's applicable terms and conditions.

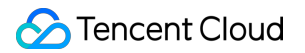

## Contents

SDK Download Download SDK Integration iOS Android Features

Support for RTC Publishing

# SDK Download Download

Last updated : 2022-09-15 10:23:19

We offer the MLVB Professional SDK for users outside the Chinese mainland. To learn about its features and the license required to use it, see Features.

## MLVB Professional

MLVB Professional integrates multiple core audio/video features of Tencent Cloud, including MLVB, TRTC, live publishing/playback, and basic filters.

| Platform | ZIP File | 64-bit<br>Support | Increase Installation Package<br>By | Downsizing Installation<br>Package |
|----------|----------|-------------------|-------------------------------------|------------------------------------|
| iOS      | Download | Yes               | 5.69MB (arm64)                      | Document                           |
| Android  | Download | Yes               | 9.15MB (armv7)<br>10.4MB (arm64)    | Document                           |

Note:

Different authorization is required to use different features of MLVB Professional:

- To use MLVB features, you must purchase an MLVB Professional license.
- To use TRTC features, you must purchase a TRTC package.
- Before you use the MLVB SDK, you need to set up the GDPR environment:

#### Android :

V2TXLivePremier.setEnvironment("GDPR");

## iOS :

[V2TXLivePremier setEnvironment:@"GDPR"];

# SDK Integration

Last updated : 2022-09-14 17:14:53

This document describes how to quickly integrate RT-Cube's MLVB LiteAVSDK for iOS into your project.

## **Environment Requirements**

- Xcode 9.0 or above
- iPhone or iPad with iOS 9.0 or above
- A valid developer signature for your project

## Integrating the SDK

You can use CocoaPods to automatically load the SDK or manually download the SDK and import it into your project.

#### CocoaPods

#### 1. Install CocoaPods

Enter the following command in a terminal window (you need to install Ruby on your macOS first):

sudo gem install cocoapods

#### 2. Create a Podfile

Go to the directory of your project and enter the following command to create a Podfile in the directory.

pod init

#### 3. Edit the Podfile

There are two ways to edit the Podfile:

• Method 1: use the path of the PODSPEC file of LiteAVSDK

```
platform :ios, '9.0'
target 'App' do
```

```
pod 'TXLiteAVSDK_Professional', :podspec => 'https://liteav.sdk.qcloud.com/po
d/liteavsdkspec/TXLiteAVSDK_Professional.podspec'
end
```

• Method 2: use CocoaPod's official source, which allows version selection

#### 4. Update the local repository and install the SDK

Enter the following command in a terminal window to update the local repository file and install LiteAVSDK:

```
pod install
```

Or, run the following command to update the local repository:

#### pod update

An XCWORKSPACE project file integrated with LiteAVSDK will be generated. Double-click to open the file.

#### **Manual integration**

- 1. Download LiteAVSDK and decompress the file.
- 2. Open your Xcode project, select the target you want to run, and select **Build Phases**.

| 🔣 TXLiteAVDemo             |                                                                                           | < 🔺 > |
|----------------------------|-------------------------------------------------------------------------------------------|-------|
|                            | General Signing & Capabilities Resource Tags Info Build Settings Build Phases Build Rules |       |
| PROJECT                    | + Bilter                                                                                  |       |
| 🖾 TXLiteAVDemo             | > Dependencies (0 items)                                                                  |       |
| TARGETS                    | > [CP] Check Pods Manifest.lock                                                           |       |
| TXLiteAVDemo_International | > Compile Sources (117 items)                                                             |       |
|                            | > Link Binary With Libraries (0 items)                                                    |       |
|                            | > Copy Bundle Resources (29 items)                                                        |       |
|                            | > Embed App Extensions (0 items)                                                          |       |
|                            | > [CP] Embed Pods Frameworks                                                              |       |
|                            | > [CP] Copy Pods Resources                                                                |       |
|                            | > Embed Frameworks (3 items)                                                              |       |
|                            |                                                                                           |       |
|                            |                                                                                           |       |
|                            |                                                                                           |       |

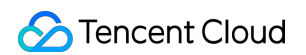

3. Expand Link Binary with Libraries and click + at the bottom to add the libraries to depend on.

| □ IXLiteAVDemo.xcodepr     | oj       |                            |               |      |                |                    |             |          |        | ₹∣₽   |
|----------------------------|----------|----------------------------|---------------|------|----------------|--------------------|-------------|----------|--------|-------|
| 🖾 TXLiteAVDemo             |          |                            |               |      |                |                    |             |          |        | < 🔺 > |
|                            | General  | Signing & Capabilities     | Resource Tags | Info | Build Settings | Build Phases       | Build Rules |          |        |       |
| PROJECT                    |          |                            |               |      |                |                    |             | 🕞 Filter |        |       |
| 🛃 TXLiteAVDemo             | > Deper  | ndencies (0 items)         |               |      |                |                    |             |          |        |       |
| TARGETS                    | > [CP] C | heck Pods Manifest.loci    | k             |      |                |                    |             |          |        |       |
| TXLiteAVDemo_International | > Comp   | ile Sources (117 items)    |               |      |                |                    |             |          |        |       |
|                            | ∽ Link B | inary With Libraries (0 ii | tems)         |      |                |                    |             |          |        |       |
|                            |          | Name                       |               |      |                |                    |             |          | Status |       |
|                            |          |                            |               |      | Add fran       | neworks & librarie | s here      |          |        |       |
|                            |          | + -                        |               |      |                |                    |             |          |        |       |
|                            | > Copy   | Bundle Resources (29 ite   | ems)          |      |                |                    |             |          |        |       |
|                            | > Embe   | d App Extensions (0 item   | ns)           |      |                |                    |             |          |        |       |
|                            | > [CP] E | mbed Pods Frameworks       |               |      |                |                    |             |          |        |       |
|                            | > [CP] C | opy Pods Resources         |               |      |                |                    |             |          |        |       |
|                            | > Embe   | d Frameworks (3 items)     |               |      |                |                    |             |          |        |       |
|                            |          |                            |               |      |                |                    |             |          |        |       |

4. Add the downloaded TXLiteAVSDK\_Professional.framework and the libraries it depends on:

libz.tbd
libc++.tbd
libresolv.tbd
libsqlite3.tbd
Accelerate.framework
OpenAL.framework

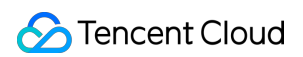

| 器 I く > 区 TXLiteAVDemo.xcodepro | oj       |                             |                      |        |                |                     |             |          |             | ₹   🕀 |
|---------------------------------|----------|-----------------------------|----------------------|--------|----------------|---------------------|-------------|----------|-------------|-------|
| K TXLiteAVDemo                  |          |                             |                      |        |                |                     |             |          |             | < 🔺 > |
|                                 | General  | Signing & Capabilities      | Resource Tags        | Info   | Build Settings | Build Phases        | Build Rules |          |             |       |
| PROJECT -                       | +        |                             |                      |        |                |                     |             | 🕞 Filter |             |       |
| 🖾 TXL iteAVDemo                 |          |                             |                      |        |                |                     |             |          |             |       |
|                                 | > Depe   | naencies (U items)          |                      |        |                |                     |             |          |             |       |
| TARGETS                         | > [CP] ( | Check Pods Manifest.loci    | ĸ                    |        |                |                     |             |          |             | ×     |
| 🔁 TXLiteAVDemo_International    | > Comr   | pile Sources (117 items)    |                      |        |                |                     |             |          |             | ×     |
|                                 |          |                             |                      |        |                |                     |             |          |             |       |
|                                 | 🗸 Link I | Binary With Libraries (7 it | tems)                |        |                |                     |             |          |             | ×     |
|                                 |          | Name                        |                      |        |                |                     |             |          | Status      |       |
|                                 |          | 🚔 TXLiteAVS                 | DK_International.fra | mework |                |                     |             |          | Required \$ |       |
|                                 |          | 🖹 libz.tbd                  |                      |        |                |                     |             |          | Required 🗘  |       |
|                                 |          | 🗐 libc++.tbd                |                      |        |                |                     |             |          | Required 🗘  |       |
|                                 |          | 🗐 libresolv.tb              | d                    |        |                |                     |             |          | Required 🗘  |       |
|                                 |          | 🗐 libsqlite3.t              | bd                   |        |                |                     |             |          | Required 🗘  |       |
|                                 |          | 🚔 Accelerate                | .framework           |        |                |                     |             |          | Required 🗘  |       |
|                                 |          | 👄 OpenAL.fra                | amework              |        |                |                     |             |          | Required 🗘  |       |
|                                 |          | + -                         |                      |        | Drag to        | reorder linked bina | aries       |          |             |       |
|                                 | > Copy   | Bundle Resources (29 ite    | ems)                 |        |                |                     |             |          |             | ×     |
|                                 |          |                             |                      |        |                |                     |             |          |             |       |
|                                 | > Embe   | ed App Extensions (0 item   | ns)                  |        |                |                     |             |          |             | ×     |
|                                 | > [CP] I | Embed Pods Frameworks       |                      |        |                |                     |             |          |             | ×     |
|                                 |          | Conv Pods Resources         |                      |        |                |                     |             |          |             | ×     |

5. Click Build Settings, search for Other Linker Flags , and add -ObjC .

| <b>∎</b> Ge        | eneral S | igning & Cap   | abilities               | Resource    | e Tags | Info    | Build Settin | ngs E | Build Phase | es     | Build Rules |   |
|--------------------|----------|----------------|-------------------------|-------------|--------|---------|--------------|-------|-------------|--------|-------------|---|
| PROJECT            |          | Basic          | Customiz                | ed All      | Co     | ombined | Levels       | +     |             | (Q~    | Other       | 8 |
| 🛃 MLVB-API-Example | e-OC     |                |                         |             |        |         |              |       |             |        |             |   |
| TARGETS            |          | ✓ Build Op     | <b>tions</b><br>Setting |             |        |         |              |       | 🔗 MI VB-    | -API-F | xample-OC   |   |
| 🔗 MLVB-API-Example | e-OC     |                | Enable                  | Bitcode     |        |         |              |       | No \$       |        |             |   |
| TXReplayKit_Screet | n        |                |                         |             |        |         |              |       |             |        |             |   |
|                    |          | $\sim$ Linking |                         |             |        |         |              |       |             |        |             |   |
|                    |          | _              | Setting                 |             |        |         |              |       | 🔗 MLVB-     | -API-E | xample-OC   |   |
|                    |          |                | Other L                 | inker Flags | s      |         |              |       | -ObjC       |        |             |   |
|                    |          |                |                         |             |        |         |              |       |             |        |             |   |
|                    |          |                |                         |             |        |         |              |       |             |        |             |   |
|                    |          |                |                         |             |        |         |              |       |             |        |             |   |

## Granting Camera and Mic Permissions

To use the audio/video features of the SDK, you need to grant it mic and camera permissions. Add the two items below to Info.plist of your application to display pop-up messages asking for mic and camera permissions.

• Privacy - Microphone Usage Description, plus a statement specifying why mic access is needed

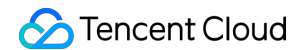

· Privacy - Camera Usage Description, plus a statement specifying why camera access is needed

| 器   < >                                                                               |                                     | ₹                             |     |
|---------------------------------------------------------------------------------------|-------------------------------------|-------------------------------|-----|
| 🖾 TXLiteAVDemo $ angle \equiv$ TXLiteAVDemo $ angle \equiv$ Supporting Files $ angle$ | $\blacksquare$ Info.plist $\rangle$ | No Selection                  | < 🔺 |
| Кеу                                                                                   | Туре                                | Value                         |     |
| <ul> <li>Information Property List</li> </ul>                                         |                                     | (21 items)                    |     |
| Localization native development region                                                |                                     | China                         | 0   |
| Bundle display name                                                                   |                                     | 腾讯云视立方                        |     |
| Executable file                                                                       |                                     | \$(EXECUTABLE_NAME)           |     |
| Bundle identifier                                                                     |                                     | \$(PRODUCT_BUNDLE_IDENTIFIER) |     |
| InfoDictionary version                                                                |                                     | 6.0                           |     |
| Bundle name 🗘                                                                         |                                     | \$(PRODUCT_NAME)              |     |
| Bundle creator OS Type code                                                           |                                     | ????                          |     |
| > URL types                                                                           |                                     | (1 item)                      |     |
| Bundle version                                                                        |                                     | 8167                          |     |
| IMSDKCrashReporterEnable                                                              | Boolean                             | 0                             | 0   |
| > LSApplicationQueriesSchemes                                                         | Array                               | (1 item)                      |     |
| Application requires iPhone environment                                               |                                     | YES                           | 0   |
| > App Transport Security Settings                                                     |                                     | (1 item)                      |     |
| Privacy - Camera Usage Description                                                    |                                     |                               |     |
| Privacy - Microphone Usage Description                                                |                                     |                               |     |
| > Required background modes                                                           |                                     | [1 nemy                       |     |
| Application supports iTunes file sharing                                              |                                     | YES                           | 0   |
| Launch screen interface file base name                                                |                                     | LaunchScreen                  |     |
| > Required device capabilities                                                        |                                     | (1 item)                      |     |
| > Supported interface orientations                                                    |                                     | (1 item)                      |     |
| View controller-based status bar appearance                                           |                                     | NO                            | 0   |
|                                                                                       |                                     |                               |     |
|                                                                                       |                                     |                               |     |

## Importing the SDK

There are two ways to import the SDK in your project code.

• Method 1: import the SDK module in the files that need to use the SDK's APIs in your project

```
@import TXLiteAVSDK_Professional;
```

• Method 2: import a specific header file in the files that need to use the SDK's APIs in your project

#import "TXLiteAVSDK\_Professional/TXLiteAVSDK.h"

## **Configuring License**

Log in to the CSS console, go to **MLVB SDK** > License Management, and click **Get License** to obtain a trial license. For detailed directions, see Applying for trial license. You will get two strings: a license URL and a decryption

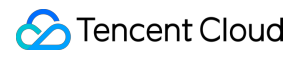

key.

Before you use LiteAVSDK features in your application, complete the following configurations (preferably in -

```
[AppDelegate application:didFinishLaunchingWithOptions:] ):
```

```
@import TXLiteAVSDK_Professional;
@implementation AppDelegate
- (BOOL)application: (UIApplication *)application didFinishLaunchingWithOptions: (N
SDictionary *)launchOptions {
NSString * const licenceURL = @"<The license URL obtained>";
NSString * const licenceKey = @"<The key obtained>";
//TXLiveBase can be found in the "TXLiveBase.h" header file
[TXLiveBase setLicenceURL:licenceURL key:licenceKey];
NSLog(@"SDK Version = %@", [TXLiveBase getSDKVersionStr]);
}
@end
```

## FAQs

#### Can I run LiteAVSDK in the background?

Yes, you can. If you want the SDK to run in the background, select your project, under the **Capabilities** tab, set **Background Modes** to **ON**, and check **Audio**, **AirPlay and Picture in Picture**, as shown below:

| ය 🕹 🔁 TXLiteAVDem | 0                                  |             |                          |               |                |              |             | < 🔺 > |
|-------------------|------------------------------------|-------------|--------------------------|---------------|----------------|--------------|-------------|-------|
|                   | General                            |             | Resource Tags            | Info          | Build Settings | Build Phases | Build Rules |       |
| PROJECT           |                                    |             |                          |               |                |              |             |       |
| 🛃 TXLiteAVDemo    | ► < <p>Access WiFi Information</p> |             |                          |               |                |              |             | OFF   |
| TARGETS           |                                    |             |                          |               |                |              |             |       |
| 🔗 TXLiteAVDemo_Pr | ▶ 🕀 App Groups                     |             |                          |               |                |              |             | OFF   |
|                   | ▶ 💼 Apple Pay                      |             |                          |               |                |              |             | OFF   |
|                   | ▶                                  |             |                          |               |                |              |             | OFF   |
|                   | ▶ 🔍 AutoFill Credential Provi      | der         |                          |               |                |              |             | OFF   |
|                   | ▼ 🕑 Background Modes               |             |                          |               |                |              |             | ON    |
|                   |                                    | Modes: 🔽 Au | udio, AirPlay, and Pictu | re in Picture | 9              |              |             |       |
|                   |                                    | Lo          | cation updates           |               |                |              |             |       |
|                   |                                    | Vc          | oice over IP             |               |                |              |             |       |
|                   |                                    | Ne Ne       | ewsstand downloads       |               |                |              |             |       |
|                   |                                    | Ex          | ternal accessory com     | munication    |                |              |             |       |
|                   |                                    | U           | ses Bluetooth LE acces   | sories        |                |              |             |       |
|                   |                                    | Ac          | ts as a Bluetooth LE a   | ccessory      |                |              |             |       |
|                   |                                    |             | ackground tetch          |               |                |              |             |       |
|                   |                                    |             | smole notifications      |               |                |              |             |       |
|                   |                                    |             |                          |               |                |              |             |       |

## Android

Last updated : 2022-09-14 17:17:02

This document describes how to quickly integrate Tencent Cloud LiteAVSDK for Android into your project.

## **Environment Requirements**

- Android Studio 2.0 or above
- Android 4.1 (SDK API level 16) or above

## Integrating the SDK (AAR)

You can use Gradle to automatically load the AAR file or manually download the AAR file and import it into your project.

## Method 1: automatic loading (AAR)

Since JCenter has been deprecated, you can configure a Maven Central repository in Gradle to automatically download and update LiteAVSDK.

Open your project with Android Studio and modify the build.gradle file as described below to complete the integration.

| LiteAVSDKDemo > app > # build.gradle > |                                                                                                    |                     |
|----------------------------------------|----------------------------------------------------------------------------------------------------|---------------------|
| ष्टु 🔲 Project 👻                       | 🕄 😤 🗢 🚍 🚔 setivity, main.xml × 💿 MainActivity java × 🙀 build gandle (app) ×                                                                                                    |                     |
| 🖉 🗸 📭 LiteAVSDKDemo ~/LiteAVSDKDemo    | Could Block have depended since but explore your. A seriest way we assesses for the IPS to much expension                                                                                                    | Sure New Jacob Bar  |
| 🖬 🔉 🖿 .gradle                          | visure ines have oranged since last project spire. A project spire may be necessary for one for to work property.                                                                                                    | Sync Now Is note on |
| a > 🖿 .idea                            | 2 id 'com.android.annlication'                                                                                                    |                     |
| app v 📷 app                            |                                                                                                    |                     |
| ar<br>S Ban libs                       |                                                                                                    |                     |
| S > E src                              |                                                                                                    |                     |
|                                        | 6 compileSdkVersion 30                                                                                                    |                     |
| w build.gradie                         | 7 buildToolsVersion "30.0.3"                                                                                                    |                     |
| aroguard-rules.pro                     |                                                                                                    |                     |
| > Im gradie                            | annicationfd "com tencent liteav liteavsdkdemo"                                                                                                    |                     |
| A altionare                            | appleduction of the state of the state of th |                     |
| ng igregroot                           | 12 targetSdkVersion 30                                                                                                    |                     |
| All produce promotion                  | 13 versionCode 1                                                                                                    |                     |
| gradie, properties                     | 14 versionName "1.0"                                                                                                    |                     |
| Ball gradiew                           |                                                                                                    |                     |
| gradiew.bat                            | 16 testInstrumentationRunner "androidx.test.runner.AndroidJUnitRunner"                                                                                                    |                     |
| local properties                       | 17 th ndk {                                                                                                    |                     |
| And settings.gradie                    | appletiters "armeaper", "armeaper-via", "armeaper-via                                                                                                    |                     |
| Illi External Libraries                |                                                                                                    |                     |
| To Scratches and Consoles              |                                                                                                    |                     |
|                                        | 22 buildTypes {                                                                                                    |                     |
|                                        | 23 deste t                                                                                                    |                     |
|                                        | 24 minifyEnabled false                                                                                                    |                     |
|                                        | 25 proguardFiles getDefaultProguardFile('proguard-android-optimize.txt'), 'proguard-rules.pro'                                                                                                    |                     |
|                                        |                                                                                                    |                     |
|                                        | 2/ J F                                                                                                    |                     |
|                                        | 20 sourceConactibility JavaVersion.VERSION 1 8                                                                                                    |                     |
|                                        | 30 targetCompatibility JavaVersion.VERSION 1 8                                                                                                    |                     |
|                                        |                                                                                                    |                     |
|                                        |                                                                                                    |                     |
|                                        |                                                                                                    |                     |
|                                        | 34 ) dependencies /                                                                                                    |                     |
|                                        | 35 inplementation 'com.tencent.liteav:LiteAVSDK_International:Latest.release' 2                                                                                                    |                     |
|                                        | in a manufaction i com council a addred in staticial instancial: 4.81                                                                                                    |                     |
|                                        | indementation 'androids.constraint layout:constraint layout:2.1.2'                                                                                                    |                     |
|                                        | 39 testImplementation 'junit:junit:4.+'                                                                                                    |                     |
|                                        | 40 androidTestImplementation 'androidx.test.ext:junit:1.1.3'                                                                                                    |                     |
|                                        | androidTestImplementation 'androidx.test.espresso-core:3.4.0'                                                                                                    |                     |
|                                        |                                                                                                    |                     |
|                                        |                                                                                                    |                     |

- 1. Open build.gradle under your application.
- 2. Add the LiteAVSDK dependency to dependencies .

```
dependencies {
  implementation 'com.tencent.liteav:LiteAVSDK_Professional:latest.release'
}
```

Or

```
dependencies {
implementation 'com.tencent.liteav:LiteAVSDK_Professional:latest.release@aar'
}
```

3. In defaultConfig , specify the CPU architecture to be used by the application. Currently, LiteAVSDK supports armeabi, armeabi-v7a, and arm64-v8a.

```
defaultConfig {
  ndk {
   abiFilters "armeabi", "armeabi-v7a", "arm64-v8a"
  }
}
```

## 1

4. Click the **Sync Now** button to sync the SDK. If you have no problem accessing Maven Central, the SDK will be downloaded and integrated into your project automatically.

## Method 2: manual download (AAR)

If you have problem accessing Maven Central, you can manually download the SDK and integrate it into your project.

1. Download LiteAVSDK and decompress the file.

- Stencent Cloud
- 2. Copy the AAR file in the SDK directory to the app/libs directory of your project.

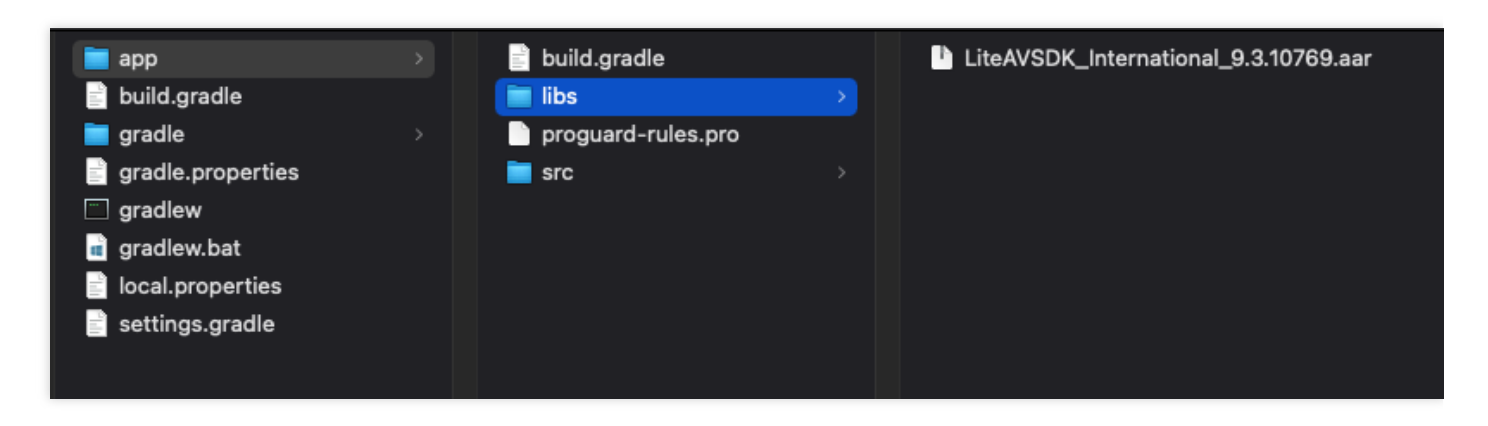

3. Add flatDir to build.gradle under your project's root directory to specify the local path for the repository.

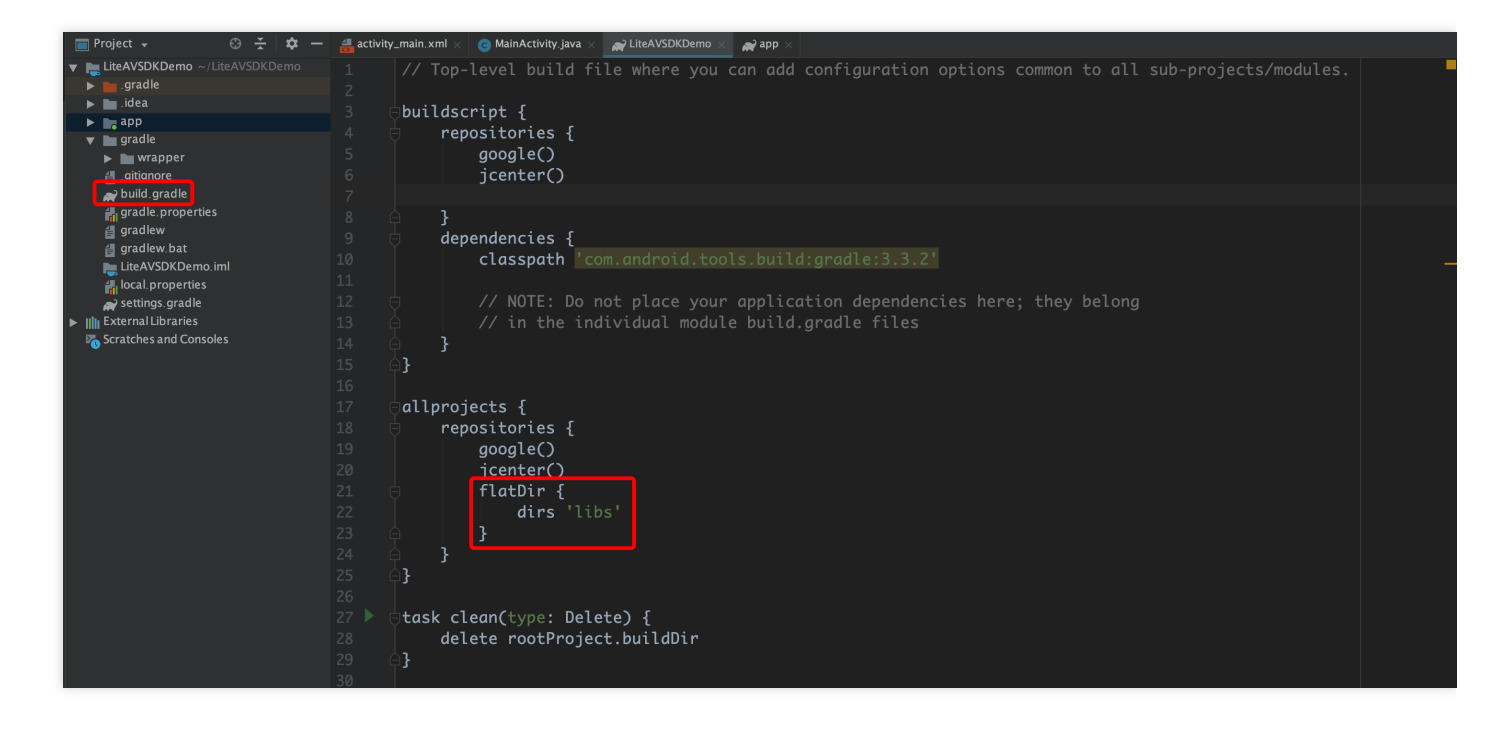

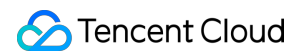

4. Add the LiteAVSDK dependency and, in app/build.gradle , add code that references the AAR file.

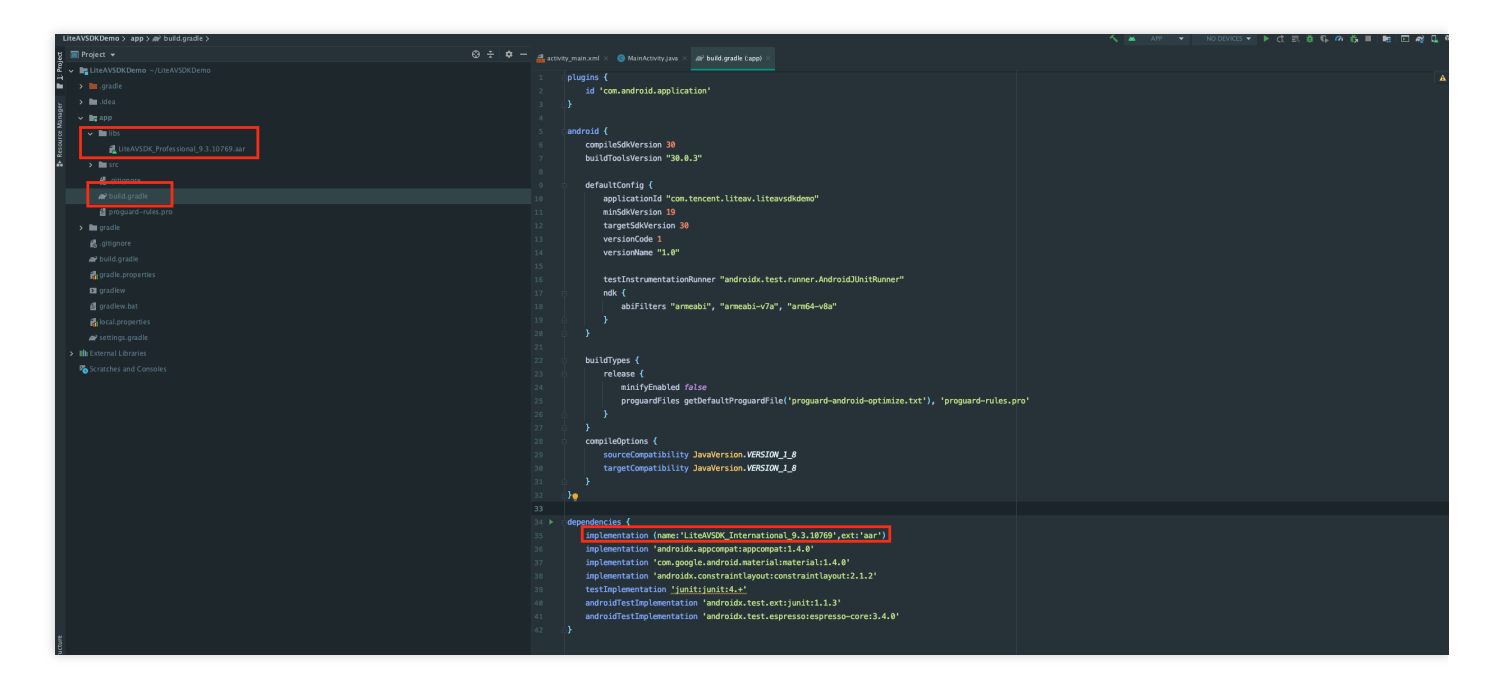

implementation(name:'LiteAVSDK\_Professional\_8.7.10102', ext:'aar')

5. In defaultConfig of app/build.gradle, specify the CPU architecture to be used by the application. Currently, LiteAVSDK supports armeabi, armeabi-v7a, and arm64-v8a.

```
defaultConfig {
  ndk {
   abiFilters "armeabi", "armeabi-v7a", "arm64-v8a"
  }
}
```

6. Click **Sync Now** to complete the integration of LiteAVSDK.

## Integrating the SDK (JAR)

If you do not want to import the AAR library, you can also integrate LiteAVSDK by importing JAR and SO libraries.

1. Download LiteAVSDK and decompress the file. In the SDK directory, find

```
LiteAVSDK_Professional_xxx.zip ( xxx indicates the version number of LiteAVSDK).
```

| LiteAVSDK_Soid_6.8.7969   | SDK     |                         |
|---------------------------|---------|-------------------------|
| TXLiteAVSDroid_latest.zip | 🖿 API文档 | LiteAVSDK_S6.8.7969.zip |
| 🖿 perf                    | Demo    | LiteAVSDK_S6.8.7969.aar |

Decompress the file, and you will find a libs directory that contains a JAR file and several SO folders, as shown below:

| 💼 libs 🔹 🕨 | 🖿 arm64-v8a     |  |
|------------|-----------------|--|
|            | 🚞 armeabi       |  |
|            | armeabi-v7a     |  |
|            | 🚆 liteavsdk.jar |  |

2. Copy the JAR file and armeabi, armeabi-v7a, and arm64-v8a folders to the app/libs directory.

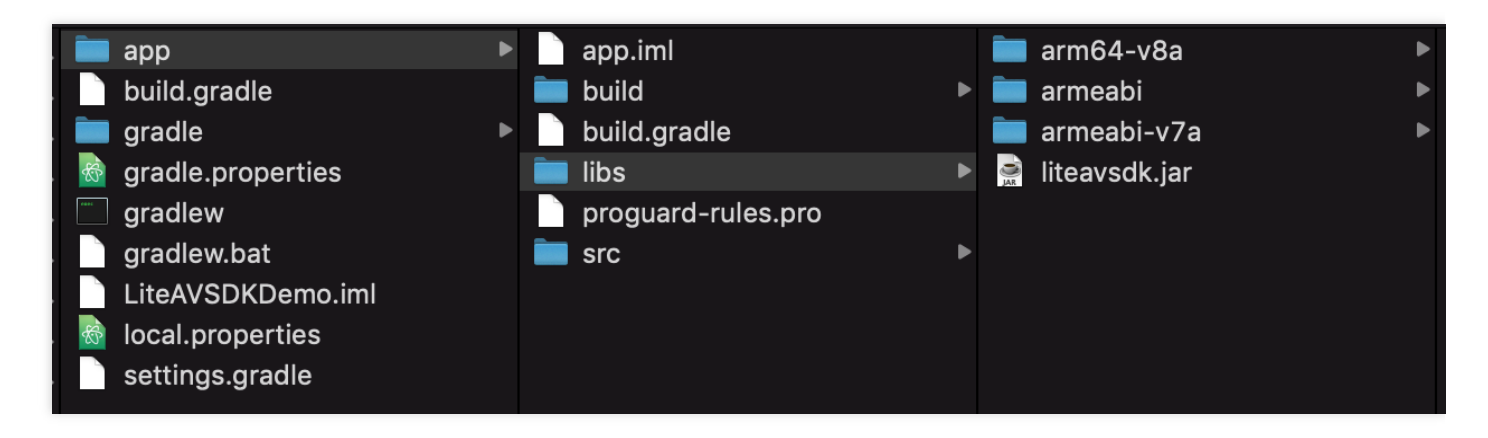

3. Add code that references the JAR library in app/build.gradle .

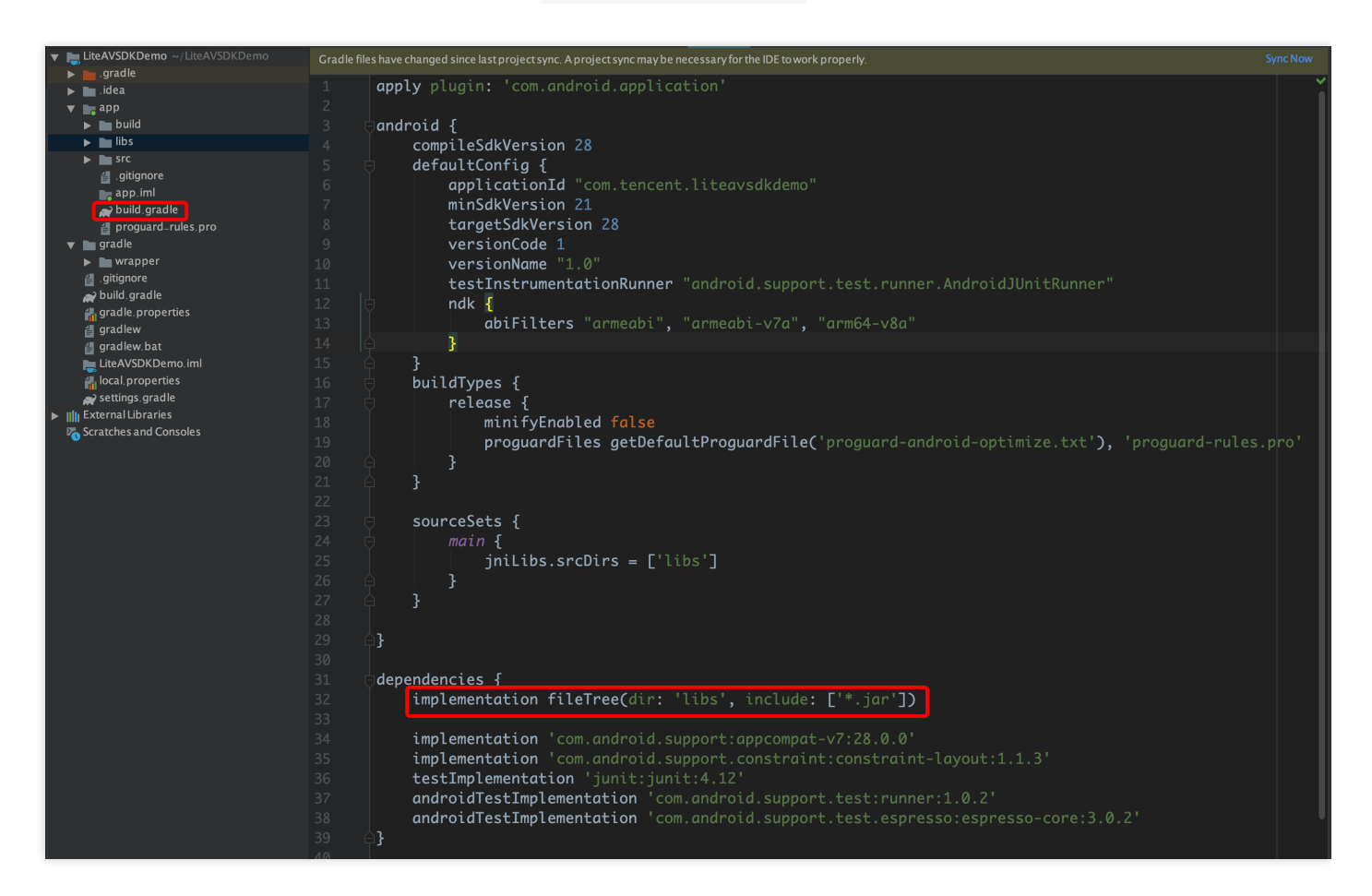

```
dependencies {
implementation fileTree(dir:'libs',include:['*.jar'])
}
```

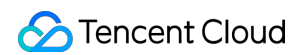

4. Add **flatDir** to build.gradle under the project's root directory to specify the local path for the repository.

|                   | • •          | )                          |                                                                                 |                                                                |        |             |                                                                            |               |                                                          |                                                                            |                                                  |                          |                            |                            | Lite                    | eAVSD⊧               | KDemo – build.gra | adle (LiteAVS | DKDemo)    |  |
|-------------------|--------------|----------------------------|---------------------------------------------------------------------------------|----------------------------------------------------------------|--------|-------------|----------------------------------------------------------------------------|---------------|----------------------------------------------------------|----------------------------------------------------------------------------|--------------------------------------------------|--------------------------|----------------------------|----------------------------|-------------------------|----------------------|-------------------|---------------|------------|--|
| 1                 |              | I G                        | <b>←</b> →                                                                      | →   <b>&lt;</b>                                                | 🔺 app  | ▼ No        | Devices                                                                    |               |                                                          |                                                                            | <i>0</i> , ₹                                     | <b>x</b>                 | R [                        | <u>,</u>                   |                         | ▶                    | ۹                 |               |            |  |
| L                 | iteA         | VSDK                       | Demo $ angle$                                                                   | 🗬 build.                                                       | gradle |             |                                                                            |               |                                                          |                                                                            |                                                  |                          |                            |                            |                         |                      |                   |               |            |  |
| ect               |              | Proje                      | ct 🔻                                                                            |                                                                | ⊕ ÷    | <b>\$</b> - | – 🔗 t                                                                      | ouild.gra     | dle (:app)                                               | 🛛 🔗 bı                                                                     | ıild.gradl                                       | e (LiteA                 | VSDKDei                    | mo) $	imes$                |                         |                      |                   |               |            |  |
| 📕 <u>1</u> : Proj | ▼  <br> <br> | Lite                       | eAVSDK<br>.gradle<br>.idea                                                      | Demo ~                                                         |        |             |                                                                            | / /<br>  bu   | Top-le<br>ildscri<br>repos                               | evel bui<br>ipt {<br>sitories                                              | ld fil.                                          | e whe.                   | re you                     | u can                      | add c                   | onfi                 | .guration o       | ptions c      | ommon to a |  |
| Resource Manager  | •            | ′ III<br>►<br>►<br>10<br>∞ | app<br>libs<br>src<br>d .gitig<br>d build<br>gradle<br>.gitigno<br>build.gr     | nore<br>.gradle<br>uard-rul<br>re<br>adle                      | es.pro |             |                                                                            |               | }<br>deper                                               | ndencies<br>dencies<br>lasspat<br>// NOTE:<br>// in th                     | tral()<br>{<br>h "com<br>Do no<br>e indi         | ı.andr<br>t pla<br>vidua | oid.ta<br>ce you<br>l modu | ools.b<br>ur app<br>ule bu | uild:<br>licat<br>ild.g | grad<br>ion<br>gradl |                   | es here;      | they belo  |  |
|                   | ►   <br>2    | ili Ext                    | gradle.p<br>gradlew<br>gradlew<br>local.pro<br>settings<br>ernal Li<br>atches a | ropertie<br>.bat<br>operties<br>.gradle<br>braries<br>.nd Cons | s      |             | 14<br>15<br>16<br>17<br>18<br>20<br>21<br>22<br>23<br>24<br>25<br>26<br>26 | -<br>- al<br> | lprojec<br>repos<br>(<br>1<br>)<br>}<br>sk clea<br>delet | sitories<br>poogle()<br>navenCen<br>latDir<br>dirs<br>an(type:<br>se rootP | <pre>{ tral() {     'libs     Delet roject</pre> | e) {                     | dDir                       |                            |                         |                      |                   |               |            |  |
|                   |              |                            |                                                                                 |                                                                |        |             | 27                                                                         |               |                                                          |                                                                            |                                                  |                          |                            |                            |                         |                      |                   |               |            |  |

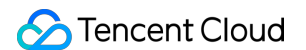

5. In app/build.gradle , add code that references the SO libraries.

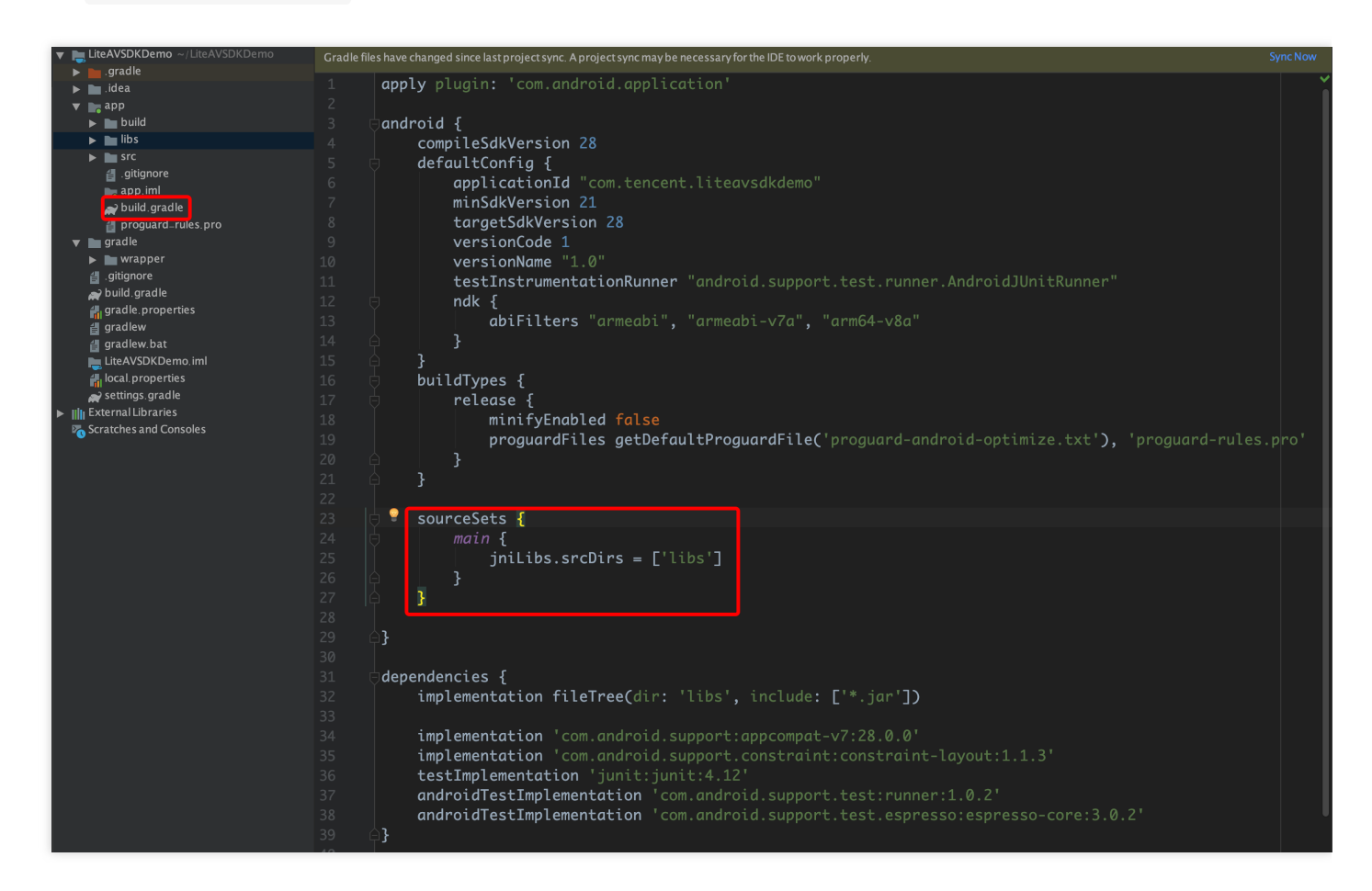

6. In defaultConfig of app/build.gradle , specify the CPU architecture to be used by the application.

Currently, LiteAVSDK supports armeabi, armeabi-v7a, and arm64-v8a.

```
defaultConfig {
  ndk {
   abiFilters "armeabi", "armeabi-v7a", "arm64-v8a"
  }
}
```

7. Click **Sync Now** to complete the integration.

## Setting Packaging Parameters

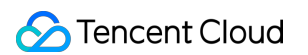

| 😨 PituDemo [E:\MyStudioWorkspace2\PituDe                                                                                                    | mo] - app - Android Studio                                                                                                    |                                           |
|----------------------------------------------------------------------------------------------------|----------------------------------------------------------------------------------------------------|-------------------------------------------|
| <u>F</u> ile <u>E</u> dit <u>V</u> iew <u>N</u> avigate <u>C</u> ode Analy <u>z</u> e                                                                                                    | <u>R</u> efactor <u>B</u> uild R <u>u</u> n <u>T</u> ools VC <u>S W</u> indow <u>H</u> elp                                                                                        |                                           |
| 属 PituDemo 👌 📷 app 👌 📀 build.gradle 👌                                                                                                    |                                                                                                    |                                           |
| 법 Project 🗸 😳 崇                                                                                                    | 🏶 🗜 🧿 CameraPusherActivity.java 🛛 🚺 app 👋 💿 PusherSettingFragment.java 👋 💿 MainActivity.java 👋 🛔                                                                                  | 🛔 activity_main.xml 🗵 🧿 IntentBean.java 🔅 |
| Image: Specific State     Image: Specific State       Image: Specific State     Image: Specific State       Image: Specific State     Image: Specific State    < | PituDemc         10         Version water 1.0           11         testInstrumentationRunner "android. support. test. runner. AndroidJU           12         multiDexEnabled true |                                           |
| en <b>▼ R</b> app<br>to ► <b>I</b> build                                                                                                    | 13<br>14<br>15 D mdk (                                                                                                    |                                           |
| iii ► ■ iius<br>iii ► ■ src<br>iii _ gitignore                                                                                                    | 16 abiFilters "armeabi-v7a"<br>17 $\ominus$ }                                                                                                    |                                           |
| e app.iml<br>c build.gradle<br>c de de de de de de de de de de de de de                                                                                                    | 18 }<br>19 buildTypes {<br>20 prelease {                                                                                                    |                                           |
| <ul> <li>► ■ gradle</li> <li>► ➡ libsuperplayer</li> <li>► ➡ lib libsuperplayer</li> </ul>                                                                                                    | 21     minifyEnabled false       22     proguardFiles getDefaultProguardFile('proguard-android.txt')                                                                              |                                           |
| <ul> <li>Image player</li> <li>Image player</li> <li>Image player</li> </ul>                                                                                                    |                                                                                                    |                                           |
| Ini videoediter      Ini videojoiner      Ini videojoiner      Ini videorecorder                                                                                                    | 26 pickFirst '**/libc++_shared.so'<br>27 doNotStrip "*/armeabi/libYTCommon.so"                                                                                                    |                                           |
| ▶ ∎îîivideouploader<br>≝.gitignore<br>ⓒ build.gradle                                                                                                    | 28     doNotStrip "*/armeabi-v7a/libYTCommon.so"       29     doNotStrip "*/x86/libYTCommon.so"                                                                                   |                                           |
| ∦ gradle.properties<br>∦ gradlew<br>∦ gradlew.<br>∦ gradlew.bat                                                                                                    | 30     doNotStrip */arm64-v8a/libYTCommon. so"       31     }       32     }                                                                                                    |                                           |

```
packagingOptions {
  pickFirst '**/libc++_shared.so'
  doNotStrip "*/armeabi/libYTCommon.so"
  doNotStrip "*/armeabi-v7a/libYTCommon.so"
  doNotStrip "*/arm64-v8a/libYTCommon.so"
 }
```

## **Configuring Permissions**

Configure permissions for your application in AndroidManifest.xml . LiteAVSDK needs the following permissions:

```
<uses-permission android:name="android.permission.INTERNET" />
<uses-permission android:name="android.permission.ACCESS_NETWORK_STATE" />
<uses-permission android:name="android.permission.ACCESS_WIFI_STATE" />
<uses-permission android:name="android.permission.WRITE_EXTERNAL_STORAGE" />
<uses-permission android:name="android.permission.READ_EXTERNAL_STORAGE" />
<uses-permission android:name="android.permission.RECORD_AUDIO" />
<uses-permission android:name="android.permission.MODIFY_AUDIO_SETTINGS" />
<uses-permission android:name="android.permission.BLUETOOTH" />
<uses-permission android:name="android.permission.CAMERA" />
</uses-permission android:name="android.permission.CAMERA" />
</uses-permission android:name="android.permission.CAMERA" />
</uses-permission android:name="android.permission.CAMERA" />
</uses-permission android:name="android.permission.CAMERA" />
</uses-permission android:name="android.permission.CAMERA" />
</uses-permission android:name="android.permission.CAMERA" />
</uses-permission android:name="android.permission.CAMERA" />
</uses-permission android:name="android.permission.CAMERA" />
</uses-permission android:name="android.permission.CAMERA" />
</uses-permission android:name="android.permission.CAMERA" />
</uses-permission android:name="android.permission.CAMERA" />
</uses-permission android:name="android.permission.CAMERA" />
</uses-permission android:name="android.permission.CAMERA" />
</uses-permission android:name="android.permission.CAMERA" />
</uses-permission android:name="android.permission.CAMERA" />
</uses-permission android:name="android.permission.CAMERA" />
</uses-permission android:name="android.permission.CAMERA" />
</uses-permission android:name="android.permission.CAMERA" />
</uses-permission android:name="android.permission.camera" />
</uses-permission android:name="android.permission.camera" />
</uses-permission android:name="android.permission.camera" />
</uses-permission android:name="android.permission.camera" />
</uses-permission android:name="android.permis
```

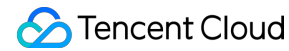

```
<uses-permission android:name="android.permission.READ_PHONE_STATE" />
<uses-feature android:name="android.hardware.Camera"/>
<uses-feature android:name="android.hardware.camera.autofocus" />
```

## **Configuring License**

Log in to the CSS console, go to **MLVB SDK** > License Management, and click **Get License** to obtain a trial license. For detailed directions, see Applying for trial license. You will get two strings: a license URL and a decryption key.

Before you use LiteAVSDK features in your application, complete the following configurations (preferably in the application class).

```
public class MApplication extends Application {
  @Override
  public void onCreate() {
   super.onCreate();
   String licenceURL = ""; // The license URL obtained
   String licenceKey = ""; // The license key obtained
   TXLiveBase.getInstance().setLicence(this, licenceURL, licenceKey);
  }
}
```

## **Configuring Obfuscation Rules**

In the proguard-rules.pro file, add LiteAVSDK classes to the "do not obfuscate" list.

```
-keep class com.tencent.** { *;}
```

## Features

Last updated : 2022-09-14 17:26:49

We offer **MLVB Professional** for users outside the Chinese mainland. You need an professional license to unlock live streaming features such as publishing, playback, and basic filters (skin brightening and smoothing, etc.).

## SDK and license

You can apply for a free trial license or purchase a license to use MLVB Professional.

## Features

| Module                       | Feature                   | Description                                                                                                    | MLVB<br>Professional |
|------------------------------|---------------------------|----------------------------------------------------------------------------------------------------|----------------------|
| UI                           | Custom UI                 | Customizing UI. We provide a complete set of UI source code. You can use it directly or customize your own UI based on it. | 1                    |
| Publishing                   | RTMP                      | Stream publishing by hosts from mobile phones (live showroom)                                                              | $\checkmark$         |
|                              | Screen                    | Screen sharing by hosts from mobile phones (game streaming)                                                                | ✓                    |
| Playback                     | RTMP                      | Playback over RTMP                                                                                                    | $\checkmark$         |
|                              | FLV                       | Playback over HTTP + FLV                                                                                                   | $\checkmark$         |
|                              | HLS                       | Playback over HLS (m3u8)                                                                                                   | <i>√</i>             |
|                              | WebRTC                    | LEB                                                                                                    | <i>√</i>             |
| Video on<br>demand           | Video on demand           | Video playback on demand                                                                                                   | $\checkmark$         |
| Mic<br>connect               | Host-audience interaction | One-to-many mic connect between the host and audience                                                                      | ✓                    |
|                              | Anchor competition        | One-to-one competition between hosts                                                                                       | $\checkmark$         |
| Capturing<br>and<br>shooting | Aspect ratio              | Multiple aspect ratios including 16:9, 4:3, and 1:1                                                                        | $\checkmark$         |
|                              | Definition                | SD, HD, and FHD video; custom bitrate, frame rate, and GOP                                                                 | 1                    |

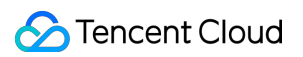

| Module | Feature                    | Description                                                                                                    | MLVB<br>Professional |
|--------|----------------------------|----------------------------------------------------------------------------------------------------|----------------------|
|        | Capturing/Shooting control | Switching between the front and rear camera and lighting control                                                                                 | $\checkmark$         |
|        | Watermark                  | Watermarking videos                                                                                                    | $\checkmark$         |
|        | Focus                      | Adjusting focal length                                                                                                    | $\checkmark$         |
|        | Focus mode                 | Manual or auto focus                                                                                                    | $\checkmark$         |
|        | Photo taking               | Taking photos                                                                                                    | $\checkmark$         |
|        | Background music           | Selecting a local MP3 file as the background music for capturing/shooting                                                                        | $\checkmark$         |
|        | Voice changing and reverb  | Selecting a voice changing effect (e.g., little girl, middle-<br>aged man) or reverb effect (e.g., karaoke room, hall) for<br>capturing/shooting | ✓                    |
|        | Filters                    | Custom filters, which support strength adjusting                                                                                                 | $\checkmark$         |
|        | Basic retouching           | Skin brightening, skin smoothing, and rosy skin, which support strength adjusting                                                                | $\checkmark$         |
|        | Advanced filters           | Eye enlarging, face slimming, chin slimming, chin<br>adjustment, face shortening, and nose narrowing, which<br>support strength adjusting        | ×                    |
|        | Animated stickers          | Identifying and reshaping facial features; adding stickers and widgets (provided as additional materials)                                        | ×                    |
|        | AI-based keying            | Identifying the foreground and replacing the background with other elements (provided as additional materials)                                   | ×                    |
|        | Green screen<br>keying     | Removing the green parts of a video (for example, a green background) and replacing them with other elements                                     | ×                    |

# Support for RTC Publishing

Last updated : 2022-06-14 12:41:46

In order to improve publishing performance under poor network conditions, we have added support for RTC publishing in addition to the traditional RTMP protocol. This document compares the performance of publishing under different network conditions using the two protocols. The video below shows the effects of watching streams published over different methods.

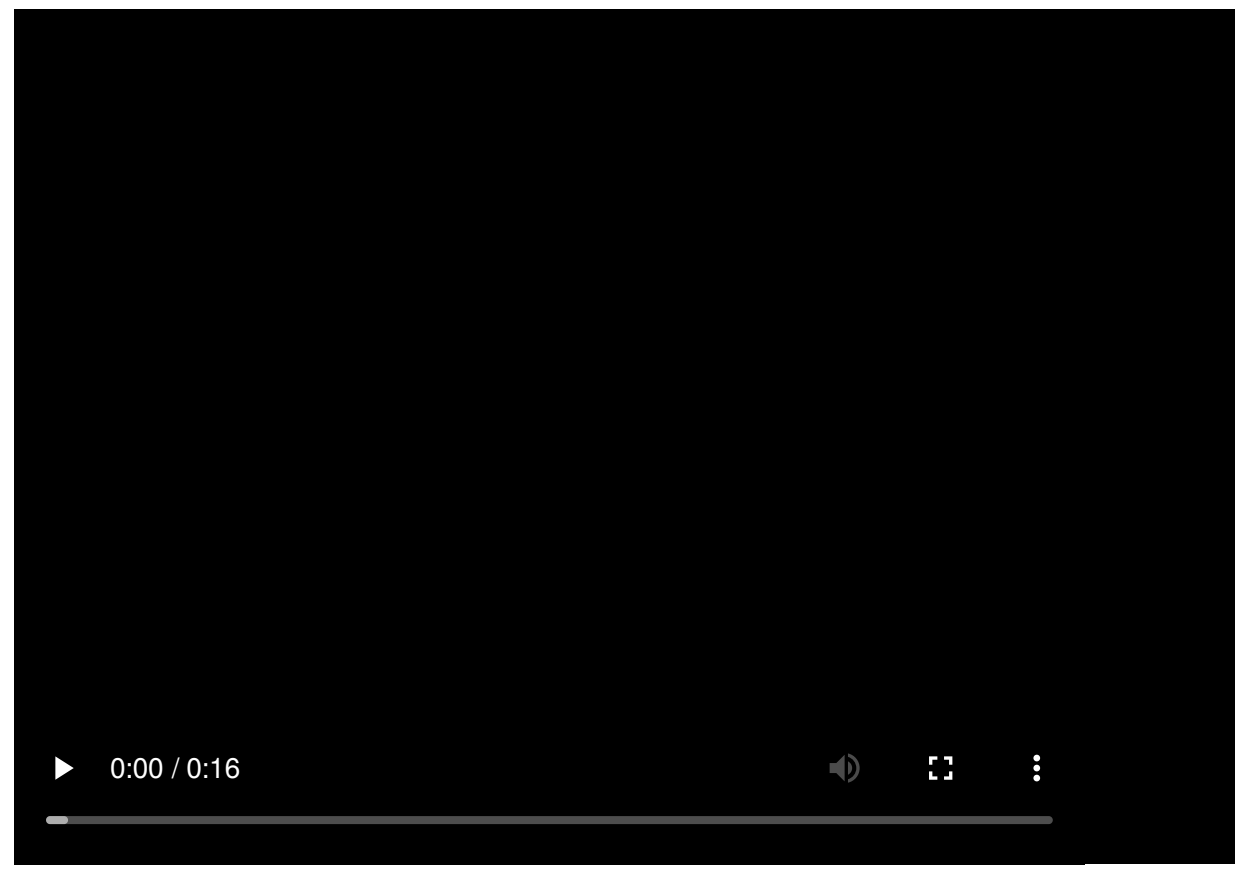

Note:

For instructions on how to publish streams, please see Publishing from Camera.

## Performance Under Normal and Poor Network Conditions

## **Test method**

We simulated different network conditions at the publishing end and observed the playback effects (the streams were played over CDNs, and network conditions at the playback end were normal).

## **Parameter configuration**

To prevent the use of different sources from affecting the results, we used V2TXLivePusher to publish the same video over RTMP and RTC.

Video parameters:

| Parameter  | Value      |
|------------|------------|
| Resolution | 720 x 1280 |
| Bitrate    | 1800 Kbps  |
| Frame rate | 15         |

## Comparison of performance under different network conditions

#### Frame rate

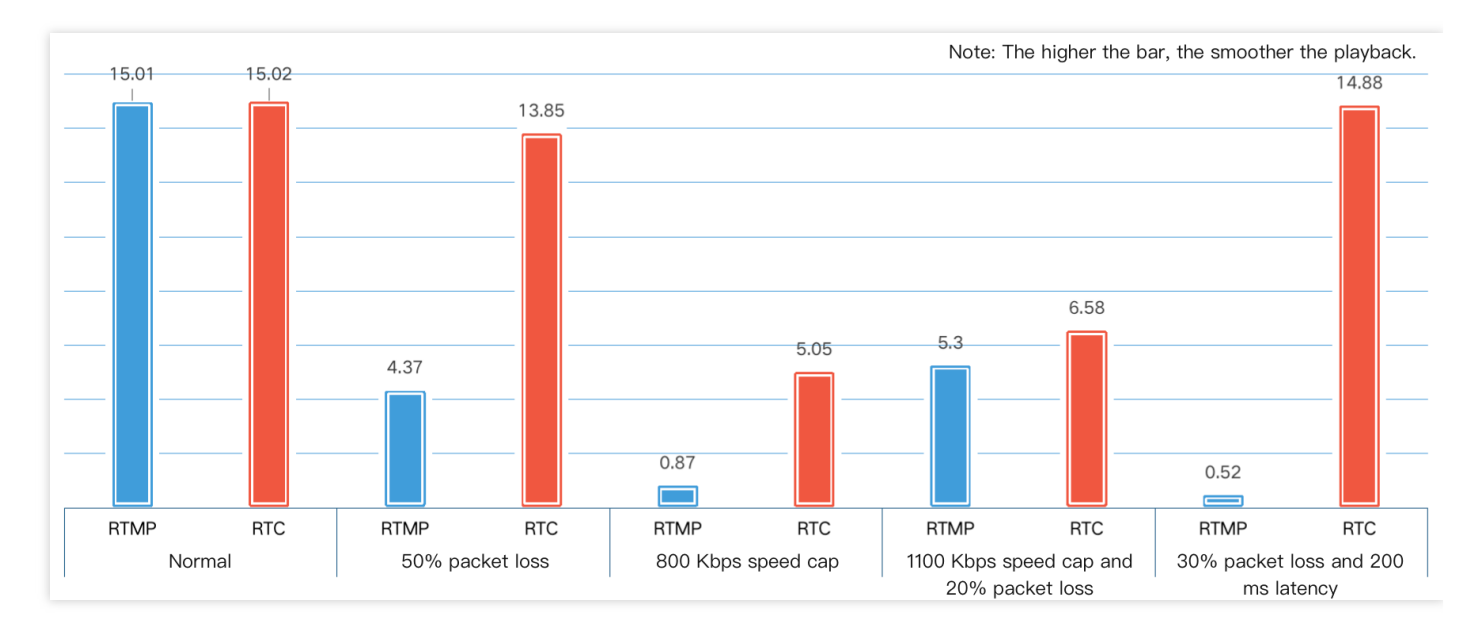

#### Note :

For a description of the network parameters, see Appendix: Network Parameters.

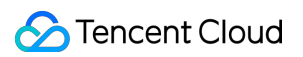

#### Stutter rate

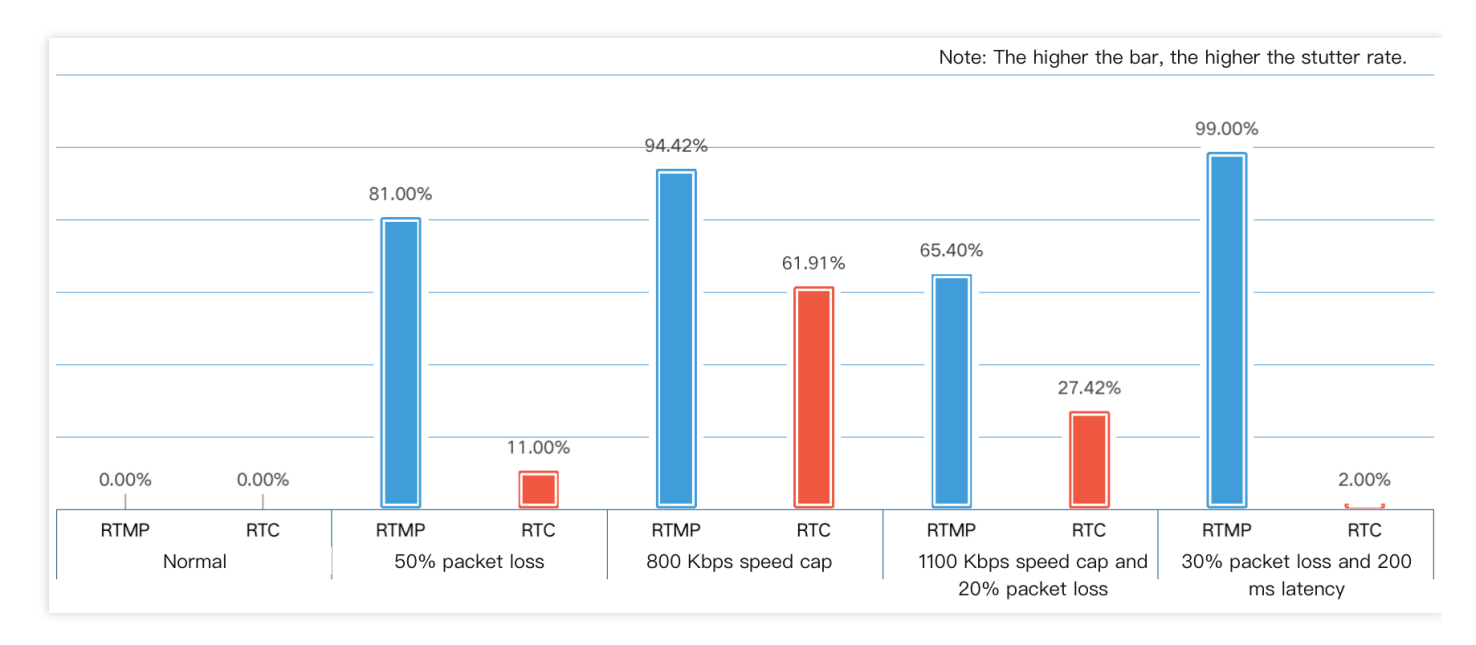

Note :

For a description of the network parameters, see Appendix: Network Parameters.

## **Appendix: Network Parameters**

| Parameter             | Description                                                                                                    |
|-----------------------|----------------------------------------------------------------------------------------------------|
| Frame<br>rate         | Frames rendered per second                                                                                                    |
| Packet<br>loss        | A packet loss rate of 50% means that for every 10 data packets sent, five fail to arrive at their destination.                                                                  |
| Latency               | A latency of 200 ms indicates that data packets are delivered by the network only 200 ms after they are sent by the SDK.                                                        |
| Transfer<br>speed cap | A transfer speed cap of 800 Kbps means that 800 KB of data can be sent per second at most.                                                                                      |
| Stutter<br>rate       | Stutter occurs if the interval between the rendering of two consecutive frames exceeds 200 ms.<br>Stutter rate is the total stuttering time divided by the total playback time. |